## LIBERTY UNIVERSITY

## ASSET ESSENTIALS: HOW TO SUBMIT A SERVICE REQUEST IN THE MOBILE APP

This training document provides instructions for submitting service requests in the **Asset Essentials** mobile application.

## DOWNLOAD ASSET ESSENTIALS

1. To begin, navigate to the <u>Apple App Store(iPhone/iPad)</u> or <u>Google Play Store(Android)</u> and download the **Asset Essentials app.** 

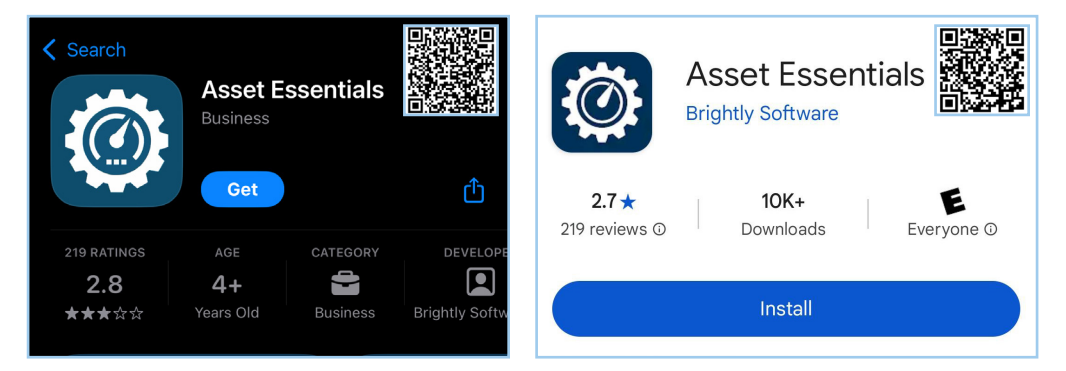

2. Once installed, open the app and enter "*libertyuniversity*" (all one word) in the **Client ID field**, and tap **Next**.

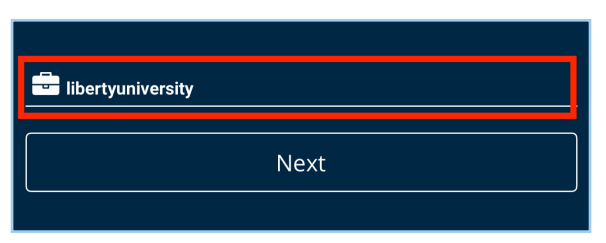

Note: You will only need to enter the Client ID when you first log in to the app.

3. You will then be redirected to Liberty's Single Sign On (SSO) page. Enter your Liberty **email** and **password** to log in.

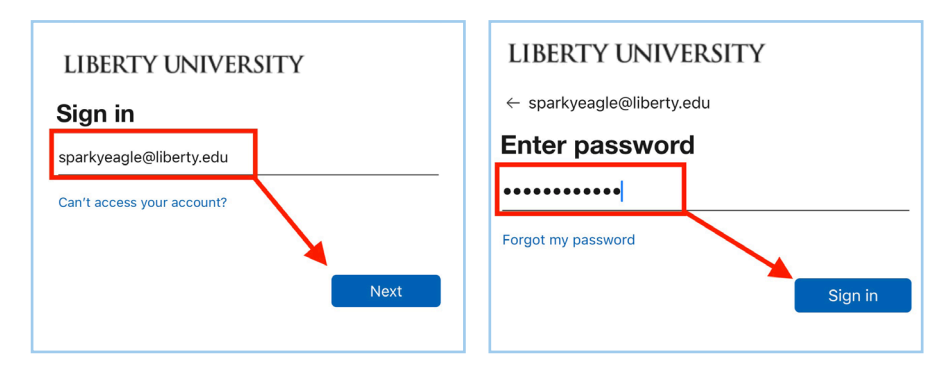

4. Once logged in, tap **Add** and select **Request**.

| <b>H</b><br>Add | <b>]</b> ←   | Menu |
|-----------------|--------------|------|
|                 | Create A New |      |
| + Request       | ←            |      |
|                 |              |      |
|                 |              |      |
|                 |              |      |
|                 |              |      |

5. The Region and Site fields will fill in automatically.

| K Back Create My Request                                                                                                    |
|----------------------------------------------------------------------------------------------------|
| Liberty University Work Request Portal                                                                                                    |
| For emergencies, contact LUPD at <u>4345923911</u> " > <u>(434)</u><br>592-3911                                                                                                    |
| Please find the links below for navigation to other services:<br>For badge and key requests, visit <u>6388161031</u> or <u>submit your</u>                                            |
| <u>request</u> .<br>For IT-related requests, <u>6388161031</u> or <u>submit your request</u><br>For signs and signage, visit <u>6388161031</u> or email<br><u>print@liberty.edu</u> . |
| If you are looking to submit an <u>ADA_ODAS</u> related request, it is recommended that you submit it to <u>Beacon</u> .                                                              |
| Region<br>Liberty University                                                                                                    |
| Site * 1) Main & East Campuses                                                                                                    |
| Collapse Cards 🔺                                                                                                    |
| Request Location                                                                                                    |
| Location *<br>+ Add Location                                                                                                    |
|                                                                                                    |
| Submit Request                                                                                                    |

6. To change the site location, tap the **Site fild** and select a different site location.

| Region<br>Liberty University       | >                |
|------------------------------------|------------------|
| Site *<br>1) Main & East Campuses  | <u> </u>         |
|                                    | Collapse Cards 🔺 |
| Request Location                   |                  |
| Location *                         |                  |
| Create My Request Sites            |                  |
| 1) Main & East Campuses            |                  |
| 2) Auxiliary Campus                | ←                |
| 3) Real Estate - Rental Properties |                  |

7. In the **Request Location** field, tap **Add Location**.

| Request Location             |  |
|------------------------------|--|
| Location *<br>+ Add Location |  |
|                              |  |

8. Use the search bar at the top to quickly look up the location.

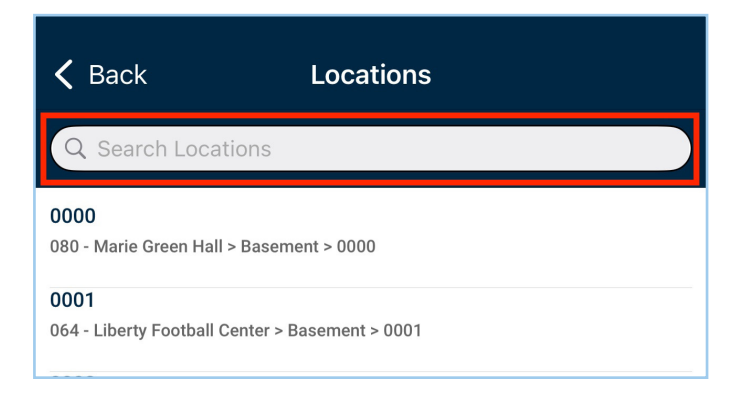

9. Select a **location** from the list.

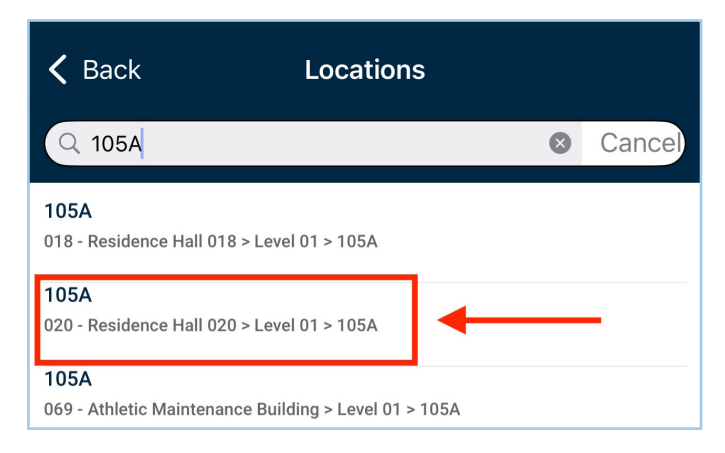

10. If you already know the building and room number, select the building from the location list and type the room number into the **Area/Room #** field.

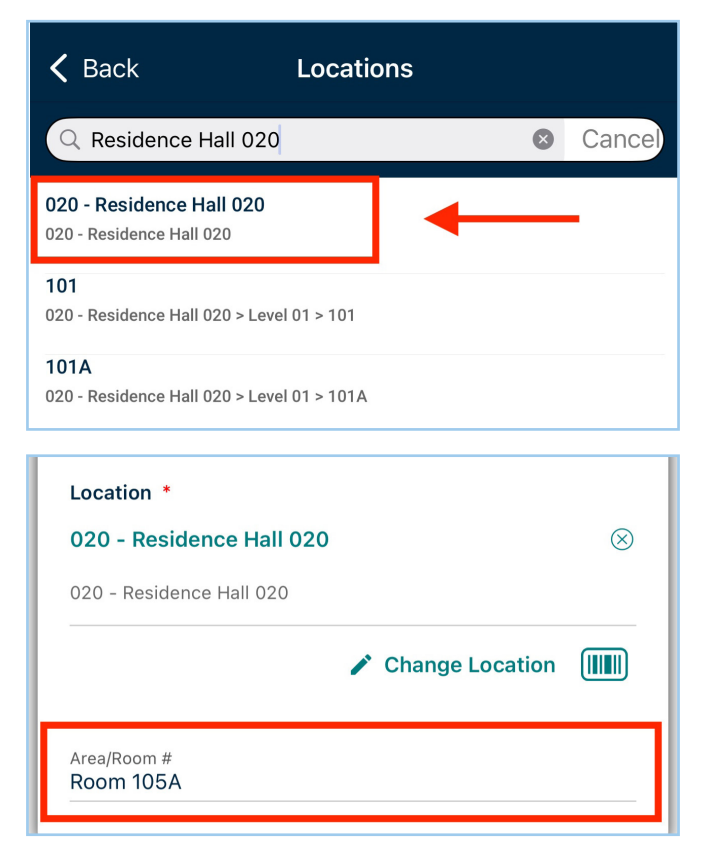

11. In the **Request Detail** field, provide a description of the work being requested.

| Request Detail                                                     |  |
|--------------------------------------------------------------------|--|
| Please select the best Work Category that applies to your request. |  |
| Work Requested *<br>Ac in rooms is not producing cold air.         |  |

12. Select the **Work Category** that applies to your request.

| Request Detail                                                                                                    | • |
|----------------------------------------------------------------------------------------------------|---|
| Please select the best Work Category that applies to your request.                                                |   |
| Work Requested *<br>Enter Work Requested                                                                          |   |
| Work Category *<br>Select Work Category                                                                           | > |
|                                                                                                    |   |
| K Back Work Categories                                                                                            |   |
| Back Work Categories     Search Work Categories                                                                   |   |
| A Back Work Categories           Q Search Work Categories           -Select                                       | ~ |
| Back     Work Categories       Q     Search Work Categories      Select       ADA/ODAS                            | ~ |
| Back     Work Categories       Q     Search Work Categories      Select       ADA/ODAS       Air Quality (Indoor) | ~ |

13. In the **Upload Document/Image** field, upload supporting files or photos, or take a photo using your device camera.

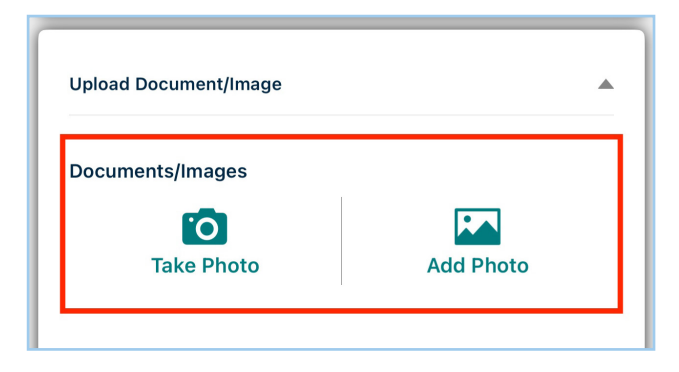

14. After filling out all fields, tap **Submit Request**.

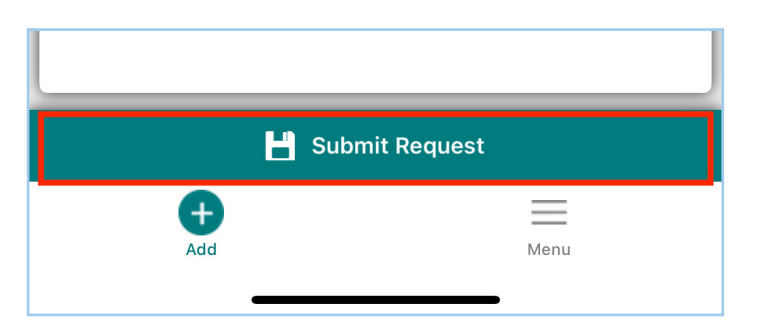

15. Once your request has been submitted, you will be taken back to the **My Requests page** where your submitted request will appear.

| 🕻 Back                                                                    | My Requests | ۹ | <b>(+</b> ) |
|---------------------------------------------------------------------------|-------------|---|-------------|
| New Request - Needs Approval<br>AC in the room is not producing cold air. |             |   |             |
| WO0000033<br>28                                                           |             |   |             |

16. To review details of your submitted request, tap the **work order card.** Here you will find the current status of the request and any related information.

| ✓ Back My Requests Q [+]                                                  | <b>〈</b> My Requests Edit My Request           |
|---------------------------------------------------------------------------|------------------------------------------------|
| New Request - Needs Approval<br>AC in the room is not producing cold air. | Region<br>Liberty University                   |
| W000000033<br>28                                                          | Site <sup>®</sup><br>1) Main & East Campuses > |
| ▲                                                                         | Collapse Cards 🔺                               |
|                                                                           | Request Updates                                |
|                                                                           | Status<br>New Request - Needs Approval         |
|                                                                           | Request Location                               |
|                                                                           | Location *                                     |
|                                                                           | 105A 🛞                                         |
|                                                                           | 020 - Residence Hall 020 > Level 01 > 105A     |
|                                                                           | ✓ Change Location IIIIII                       |
|                                                                           | Area/Room #                                    |

## **Need Assistance?**

If you need help or run into any issues during this process, please email <u>ServiceRequest@Liberty.edu</u>.